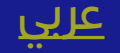

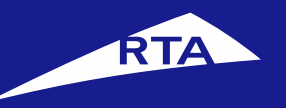

## **User Manual**

### April 2018

Copyright © 2018 Roads and Transport Authority, All Rights Reserved.

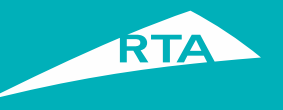

## **1-Overview**

This user guide shows you how to renew your Vehicle Ownership.

#### **Getting Started**

For the Vehicle Ownership Renewal service, you will go through two main processes. The first process is logging into your account and going to the service. In the second process, you will go through a four-step procedure to renew the vehicle.

#### **First Process – Logging into the Service**

Log into your account with your username and password, and go to the Licensing services. In "My Vehicles" section. select the required vehicle, and click Renew Vehicle.

#### Second Process – Renewing the Vehicle Ownership

After accepting the Terms & Conditions, proceed to the service. The 1<sup>st</sup> step is to view the vehicle details and select if you want to change the plate number / design. The 2<sup>nd</sup> step is to select the Delivery Method (Delivery, Pickup, etc) The 3<sup>rd</sup> step is to confirm the details and select payment method, and pay. The 4<sup>th</sup> step is to view your receipt with reference number.

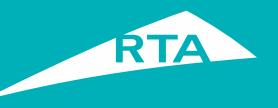

## **Requirements to Renew Vehicle Ownership**

To renew your vehicle, you must have the following:

- Electronic insurance of the vehicle
- Technical inspection for vehicles if needed
- Electronically redeemed mortgage if the vehicle is mortgaged
- UAE nationals, or GCC nationals, or Residency in UAE.
- •

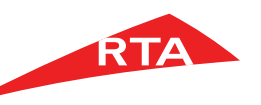

(×=)

My Requests

Renew or buy new seasonal

Renew seasonal parking card

Issue Parking Reservation

Go to Parking & Pavement

parking card

Permit

More

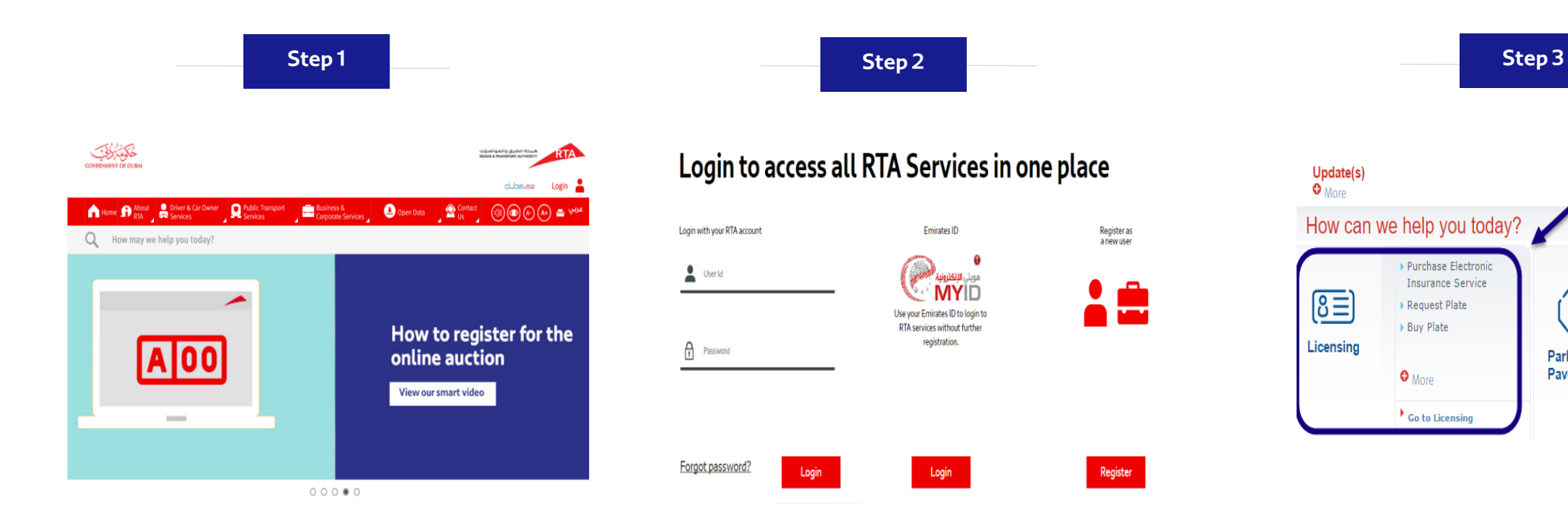

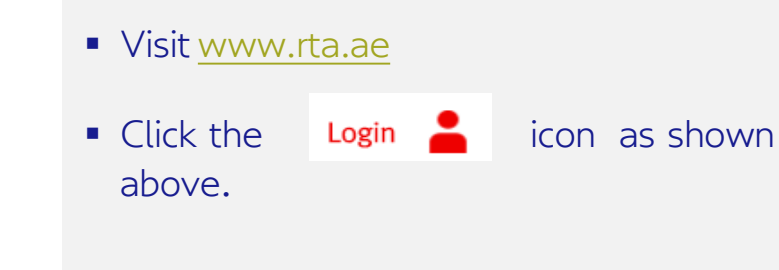

- Enter your username and password and click 'Login'.
- Click the Licensing Services icon from dashboard then Licensing.

(P)

Parking &

Pavement

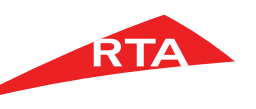

#### Step 4

| What do you want to get movin                                                                                                    | g today?                                                                                                    |                                                                                                    |
|----------------------------------------------------------------------------------------------------|----------------------------------------------------------------------------------------------------|----------------------------------------------------------------------------------------------------|
| My Vehicles 8                                                                                                    | Irade License                                                                                                    | Special Plate S                                                                                     |
| <ul> <li>Purchase Electronic Insurance Service New</li> <li>Issue Special Certificates New</li> <li>Return Back From Tourism New</li> <li>Removing Dubai Brand from Vehicle Plate</li> </ul> | NOC for Renew Trade License Request                                                                                | <ul> <li>Request Plat</li> <li>Buy Plate Net</li> <li>Security Dep</li> <li>Subscribe to</li> </ul> |
| <ul> <li>More</li> <li>My Plates 0</li> <li>♣ = 594</li> </ul>                                                                                                    | o More My Fines 1                                                                                                  | My Certificate                                                                                      |
|                                                                                                    | Pay Emirate Fine With License Presentation     Pay all tickets with its assertions     Pay Instead of Booking Fine | ·                                                                                                   |

#### Step 5

| by plate nu | mber:             | Select a Category <b>V</b><br>e.g. Private | Select a<br>e.g. A | a Code♥ Select a Status♥<br>e.g. expired               | Select a option <b>T</b> elematic device                                                                          |
|-------------|-------------------|--------------------------------------------|--------------------|--------------------------------------------------------|----------------------------------------------------------------------------------------------------|
| Model       | Chassis no.       | Plate no.                                  | Year               | Registration valid for                                 |                                                                                                    |
| US 350ES    | WVWBF6AT2FM613130 | C INFA JANG                                | 2015               | Expired on 05-03-2018<br>This registration has expired | View vehicle details Vehicle Renewal Vehicle Renewal Vehicle Renewal Wehicle Renewal Wehicle Renewal More Actions |
|             |                   |                                            |                    |                                                        | View vehicle details                                                                                              |

 Go to the required vehicle, and then click the Vehicle Renewal button.

#### Step 6

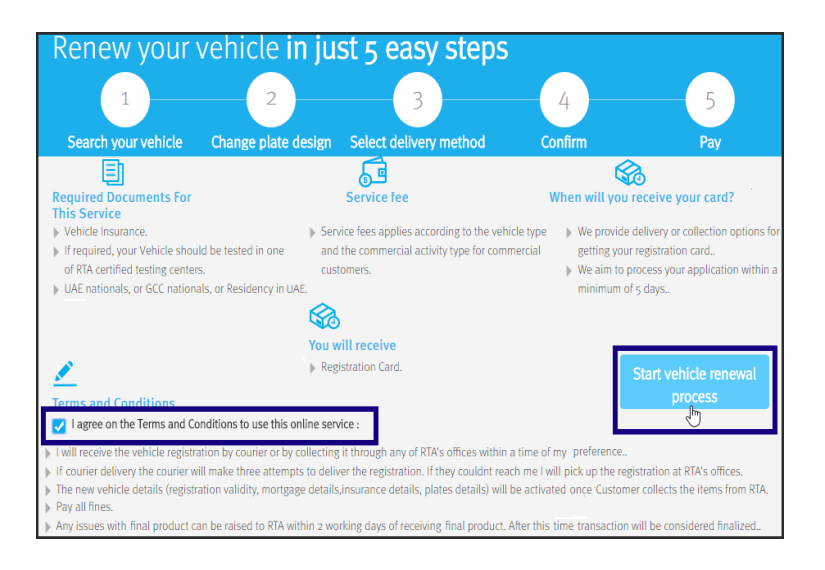

- In the main page, select the I agree on the Terms & Conditions to use this Online Service check box.
- Click the Start Vehicle Renewal Process button.

## Click "My Vehicles" section to open its list.

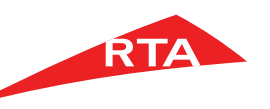

Step 7 Step 8 C DUBAI 34966 VOLKSWAGEN BEETLE Private 05-03-2018 Third Party Al Sagr National Insurance 123456 30-04-2019 Test result Pass 30-04-2018 Tasjeel Hatta 966 Mortgage Infor Save and add 4540/67635/2015 Mortgage date 21-01-2015 RAK BANK Fee Summary ncludes fines that are registered to your car and due for payment Total Service Fees Due Total Fines Due to my order 420 AED 600 AED See full breakdown 🛖 Optional extras Would you like to change your plate number? due (excluding delivery) By choosing to save your selection plate we will add an additiona amount to your registration fee cost 1020 AED C DUBA 34966 Would you like to change your plate design? By choosing to save your selection plate we will add an additional additional additionadditional additional additionad C DUBRI 34966 400 AED to your registration fee cost e? Clear results and start a new search Select plate style Front : Back the style you would like for the front plate of your vehicl e you would like for the back plate of your vehicle C DUBAI 34966 34966 C DUBAI 34966 34966 DUBAI LEVID Cancel Add Another Vehicle Select delivery method C DUBAI 34966 ve and add Not the right vehicle? Clear results and start a ancel Add Another Vehicle Select delivery meth

2
3
4

Choose delivery method
Choose how you would like to receive your Registration card below.
Note some options have a nominal fee:

Source delivery to your door
a o Dhs per package
7-so days for delivery

Step 9

- The Renew Vehicle Registration Step
- **1** Page displays. The details display the vehicle model information, insurance details, vehicle test information, and renewal fees.
- Another section for optional extras if you want to change plate number and / or design.

- Review the details and select the Optional Extras if you want.
- Click the Select Delivery Method button.

- In the Delivery Method Step 2 page, select the delivery method:
  - Courier Delivery to your door
  - Collection from RTA Office
  - Collection from a Kiosk

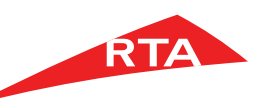

Step 10

| Courier delivery t                                        | o your d      | oor          |    |        |         |    |
|-----------------------------------------------------------|---------------|--------------|----|--------|---------|----|
| Choose your delivery date<br>Choosen date                 | Deliv         | ery Date*    |    |        |         |    |
| Delivery Address<br>Fields marked with (*) are mandatory. |               |              |    |        |         |    |
| Contact Name*                                             | Emirate:*     |              | \$ | Area:* |         | \$ |
| Address Line 1 *                                          |               | Address Line | 2* |        |         |    |
| Delivery Contact Information                              |               |              |    |        |         |    |
| 0509558138                                                | 026565656     |              |    | 5454   |         |    |
| deduggehos.com                                            | dada@yahos.co |              |    |        |         |    |
| Cancel                                                    |               |              |    |        | Confirm |    |

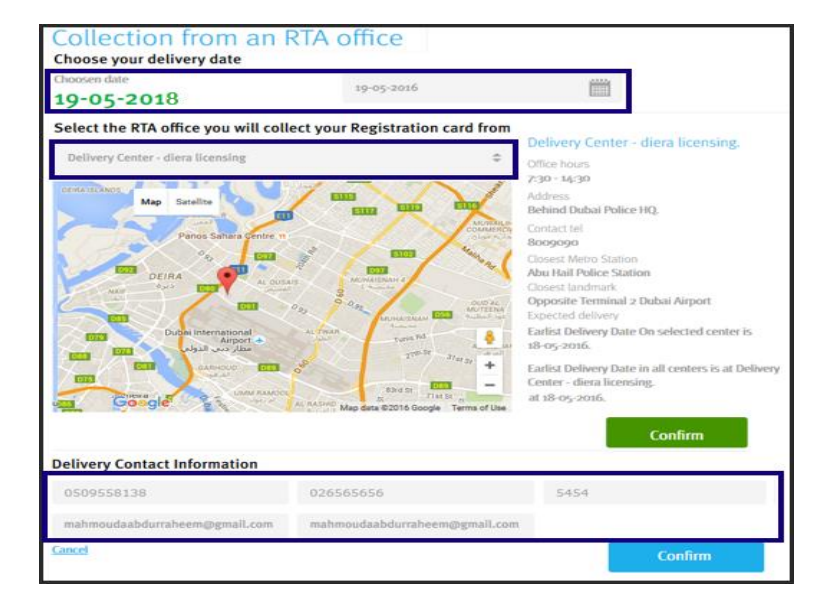

Step 11

- If you select **Courier Delivery** (20 DHS per package):
- Select Delivery Date
- Enter your 'Delivery address' details
- Enter Delivery Contact Information details.
- Click the **Confirm** button.

- If you select Collection from RTA office:
- Select RTA office from its pick list.
- Select Collection Date
- Enter 'Contact Information' details.
- Click the **Confirm** button.

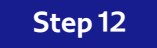

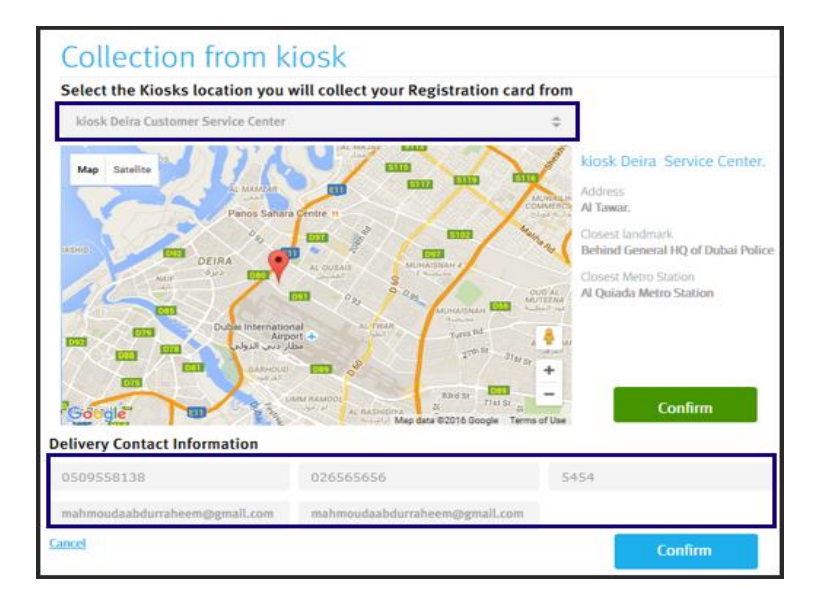

- If you select Collection from Kiosk:
  - Select Kiosk from its pick list.
  - Enter 'Delivery Contact Information' details.
  - Click the **Confirm** button.

RTA

Step 13

| 3. Confirm<br>You have selected:<br>To receive your registration card by<br>Printed By Kiosk<br>Not correct? <u>Click here</u> to go back and edit yo                                                  | On<br><b>17-05-2016</b><br>Jur details | to<br><b>Tasjeel Al Qusais kiosk.</b><br>Closest landmark:<br>Closest Andmark:    |
|----------------------------------------------------------------------------------------------------|----------------------------------------|-----------------------------------------------------------------------------------|
| Fees Summary<br>Below is a summary of the total Due amount                                                                                                    |                                        |                                                                                   |
| Service Fees                                                                                                    |                                        | Amount (AED)                                                                      |
| Light vehicle register<br>Issue Vehicle Registration Card<br>Services fees/Light Vehicle<br>Road late fees<br>VEHICLE NON-RENEWAL FINE<br>Sticker<br>KNOWLEDGE\INNOVATION FEE<br>Total Service Fee Due |                                        | 250<br>40<br>10<br>135<br>30<br>10<br>20<br><b>495</b>                            |
| Fines                                                                                                    |                                        |                                                                                   |
| Fines payment for Dubai Police<br>Total Fines Due                                                                                                    |                                        | 1340<br><b>1340</b>                                                               |
| Total amount due today                                                                                                    |                                        | 1835 AED                                                                          |
| Not the right vehicle? Clear results and start a More Payment Details                                                                                                    | newsearch<br>now & Resume<br>later     | To continue, please choose your preferred<br>payment method<br>O E-Payment<br>Pay |

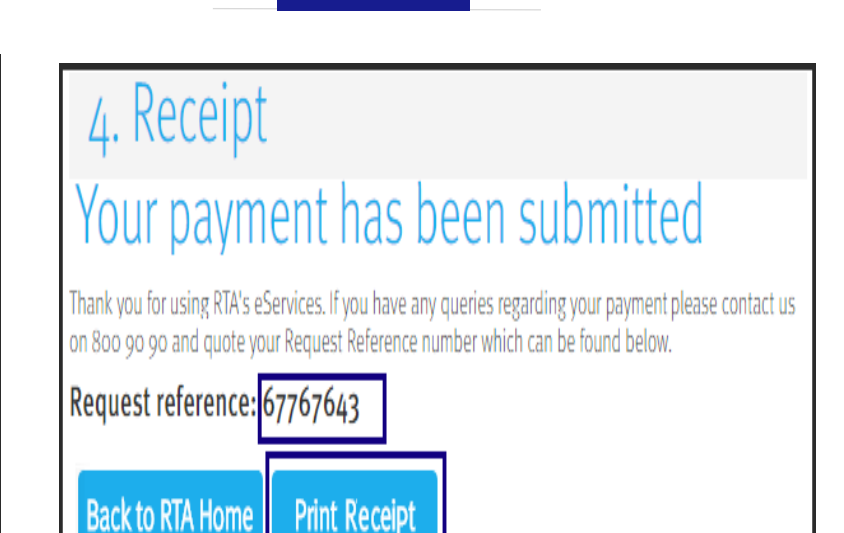

Step 14

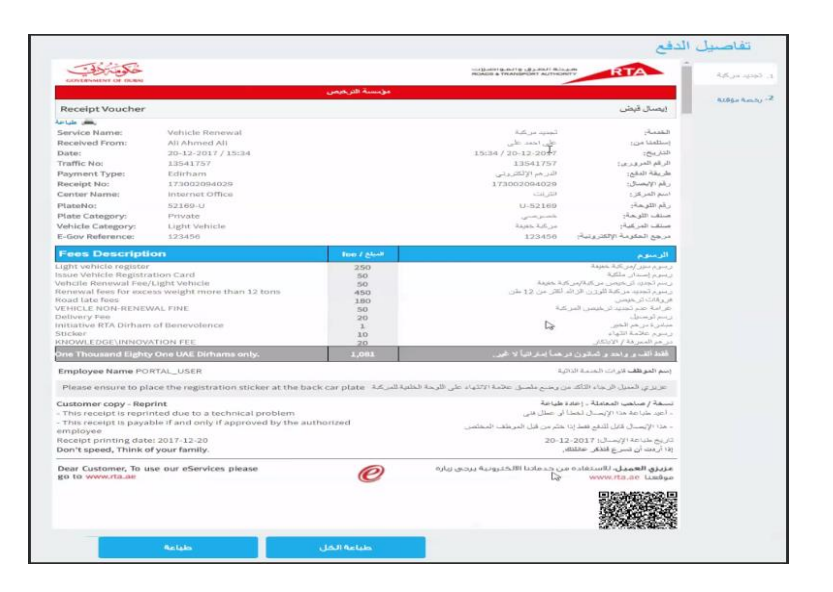

Step 15

• Click the **"Pay**" button.

*Note:* The fees vary according to the delivery method. The above figure is for the Kiosk delivery

• The Payment process starts.

- After payment succeeds, the receipt page displays with the Request Reference Number.
- Click the Print Receipt button to view the request details

- The receipt displays all transaction details and fees.
- You can print the receipt by clicking the **Print** button.

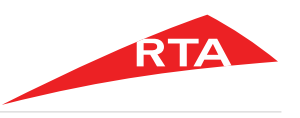

Step 16

| Note::::::::::::::::::::::::::::::::::::                                                                                                    | Registration Car | A                                                                                      |                                                    |                    |                                                                                                    |                                                                                     |
|----------------------------------------------------------------------------------------------------|------------------|----------------------------------------------------------------------------------------|----------------------------------------------------|--------------------|----------------------------------------------------------------------------------------------------|-------------------------------------------------------------------------------------|
| A Constraint of the second of the second of the secon                                                                                              | Replacement      | The second second                                                                      |                                                    |                    |                                                                                                    |                                                                                     |
| Interim Licence     Contractive of public       Interim Licence     Contractive of public       Interim Licence     Particle       Interim Licence     Particle       Interim Licence     Particle       Interim Licence     Particle       Interim Licence     Particle       Interim Licence     Particle       Interim Licence     Particle       Interim Licence     Particle       Interim Licence     Particle       Interim Licence     Particle       Interim Licence     Particle       Interim Licence     Particle       Interim Licence     Particle       Interime Licence     Particle       Interime                                                                                                    |                  | - chort                                                                                |                                                    |                    | فالطرق والمواصلات                                                                                                    | DTA                                                                                 |
| Matter Weble Registration Note:       neight Act Act Act Act Act Act Act Act Act Ac                                                                                                    | Interim License  | GOVERNMENT OF DUBAI                                                                    |                                                    |                    | ROADS & TRANSPORT AUTH                                                                                                    | KORITY INTA                                                                         |
| كان المحكمة المحكمة المح                                                                                               |                  |                                                                                        |                                                    |                    |                                                                                                    |                                                                                     |
| Autometical Registration Notice <ul> <li></li></ul>                                                                                                    |                  |                                                                                        |                                                    |                    |                                                                                                    |                                                                                     |
| عنه مركمه دولين مركمه المركمي         بالمركمة المركمي           منه مركمه المركمي         بالمركمة المركمي           منه مركمه المركمي         بالمركمة المركمي           منه مركمه المركمي         بالمركمة المركمي           منه مركمه المركمي         بالمركمة المركمي           منه مركمه المركمي         بالمركمة المركمي           منه مركمة المركمي         بالمركمة المركمي           منه مركمي         بالمركمي           منه مركمي         بالمركمي           منه مركمي         بالمركمي           منه مركمي         بالمركمي           منه مركمي         بالمركمي           منه مركمي         بالمركمي           منه مركمي         بالمركمي           مركمي         بالمركمي           مركمي         بالمركمي           مركمي         بالمركمي           مركمي         بالمركمي           مركمي         بالمركمي           مركمي         بالمركمي           مركمي         بالمركمي           مركمي         بالمركمي           مركمي         بالمركمي           مركمي         بالمركمي           مركمي         بالمركمي           مركمي         بالمركمي           مركمي         بالمركمي           مركمي<                                                                                                    |                  |                                                                                        |                                                    |                    |                                                                                                    |                                                                                     |
| <ul> <li>A charlice Registration No.:</li> <li> <li> <li></li></li></li></ul>                                                                                                    |                  | Interim Vehicle Registration                                                           | Notice                                             |                    |                                                                                                    | ملكية مركبة مؤقنة                                                                   |
| 2. Toffic File No:                                                                                                    |                  | 1. Vehicle Registration No                                                             | 122750 Proven                                      |                    | H                                                                                                    | 1. رقم ملكية المركية:                                                               |
| 3. Owner Name:                                                                                                    |                  | 2. Traffic File No:                                                                    |                                                    | 12346616           |                                                                                                    | 2. رقم الملف المروري                                                                |
| 4. Brand:     TOYOTA CAMERY     مر العالمين       6. Schassibility     Constraints     (a) Brand:       6. Schassibility     Constraints     (a) Brand:       6. Insurance Company:     BOYAL SEUP ALLENCE     (b) Brand:       7. Insurance Company:     BOYAL SEUP ALLENCE     (b) Brand:       8. Insurance Document No:     (b) Brand:     (b) Brand:       9. Document No:     (b) Brand:     (b) Brand:       10. This document is valid until:     (b) Color     (b) Brand:       11. Receipt(G) Annount:     (b) Color     (c) Brand:       12. State Data Produced to politic when they ask:     (c) Brand:     (c) Brand:       13. Receipt(G) Annount:     (c) Color     (c) Brand:       14. Brand:     Brand:     Brand:     (c) Brand:       15. This document is valid until:     (c) Color     (c) Color       16. This document is valid until:     (c) Color     (c) Color       17. This document is valid until:     (c) Color     (c) Color       18. This white registration notice registration notice registrat                                                                                                    |                  | 3. Owner Name:                                                                         | Enc Richard Dury                                   |                    | strate spinor, day                                                                                                    | 3. اسم مالك المركبة                                                                 |
| 5. Chassis No:                                                                                                    |                  | 4. Brand:                                                                              | TOYOTA CAMRY                                       |                    | توبوتا كامري                                                                                                    | 4. نوع المركبة:                                                                     |
| 6. Insurance Company:       EXCML ASLIMACE<br>HatCh ILLIANCE       المراكة المراكة         7. Insurance Document No:                                                                                                    |                  | 5. Chassis No:                                                                         | 671                                                | BE42418467         | 1.2075                                                                                                    | 5. رقم الشاسع:                                                                      |
| 7. Insurance Document No:                                                                                                    |                  | 6. Insurance Company:                                                                  | ROYAL &SUN ALL<br>INSURANCE (MID<br>EAST )LIMTED   | نأمين IANCE<br>DLE | روبال أند سـن الينس للا<br>الشـرف الاوسط                                                                                                    | 6. شىركة التأمين:                                                                   |
| B. Issue Date (Today's date):         1-0-6-2016         (), (), (), (), (), (), (), (), (), (),                                                                                                    |                  | 7. Insurance Document N                                                                | lo:                                                | 567767             |                                                                                                    | 7. رقم التأمين:                                                                     |
| 9. Document No:     ال المنابعة:       10. This document is valid until:     03-07-216       11. Receipt(g) Amount:     60 APC       12. This document is valid until:     03-07-216       13. Receipt(g) Amount:     60 APC       14. Receipt(g) Amount:     60 APC       15. This document is valid until:     03-07-216       16. This document is valid until:     03-07-216       17. This document is valid until:     03-07-216       18. This many relative registration can be required to until the document is valid until the registration can be retreated.     1. This valid is registration can be retreated.       19. This document is valid until is resultive.     1. This valid is registration can be driven for the document is valid until it.       10. This documents valid until it.     1. This result until it.       10. This documents walks langle until the document is valid until until until the document is until until                                                                                                    |                  | 8. Issue Date (Today's da                                                              | ate):                                              | 13-06-2016         |                                                                                                    | 8. تاريخ الإصدار:                                                                   |
| 10. This document is valid until:       03-07-2016       ::::::::::::::::::::::::::::::::::::                                                                                                    |                  | 9. Document No:                                                                        |                                                    | 50013785           |                                                                                                    | 9. رقم المستند:                                                                     |
| 1.1. Receipt(s) Amount:     60 AED     (1,1,1,1,1,1,1,1,1,1,1,1,1,1,1,1,1,1,1,                                                                                                    |                  | 10. This document is vali                                                              | d until:                                           | 03-07-2016         | غاية:                                                                                                    | 10. هذه الوثيقة صالحة ل                                                             |
| Begin monts         Description of the sequence of the sequence of the sequenc                                                                                                    |                  | <ol><li>Receipt(s) Amount:</li></ol>                                                   |                                                    | 60 AED             |                                                                                                    | 11. القيمة المدفوعة :                                                               |
| <ol> <li>This Thereim Wehlick registration notice must be carried in the semanant while registration notice registration status is received.</li> <li>This while registration notice is received.</li> <li>This while registration notice is received.</li> <li>This while registration notice is received.</li> <li>This while registration notice is received.</li> <li>This while registration notice is received.</li> <li>This while registration notice is received.</li> <li>This while registration notice is received.</li> <li>This while registration notice is received.</li> <li>This notice registration notice is received.</li> <li>This notice registration notice is received.</li> <li>This notice registration notice is received.</li> <li>This notice registration notice is received.</li> <li>This notice registration notice is received.</li> <li>This notice registration notice is received.</li> <li>The notice registration notice is received.</li> <li>The notice registration notice is received.</li> <li></li></ol>                                                                                                    |                  | Requirements                                                                           |                                                    |                    | مستند                                                                                                    | دواعب استخدام هذا ال                                                                |
| عند المعدن العربي المعدن المعدن ا<br>معدن المعدن المعدن<br>معدن المعدن المعدن المعدن المعدن المعدن المعدن المعدن المعدن المعدن المعدن المعدن المعدن المعدن المعدن المعدن المعدن المعدن المعدن المعدن المعدن المعدن المعدن المعدن المعدن المعدن المعدن المعدن المعدن المعدن المعدن المعدن المعدن الم                                                                                                    |                  | <ol> <li>This Interim Vehicle registrat<br/>the vehicle and produced to pol</li> </ol> | ion notice must be carri-<br>ice when they ask.    | ذع عليها في ed in  | برخصة وايبرز لرجال الشرطة للاطا                                                                                                    | <ol> <li>يحمل هذا المستند بالمركبة الد<br/>حال طليه.</li> </ol>                     |
| مردو و بلا حظت<br>Statements<br>                                                                                                    |                  | 2. Please destroy this interim v                                                       | shicle registration notice                         |                    | حصولك على سند ملكية المركبة.                                                                                                    | 2. برجى إنلاف هذا المستند عند                                                       |
| Statements         حداث المحافظات         حداث المحافظات         حداث المحا                                                                                                    |                  | once the permanent vehicle reg                                                         | istration card is received                         | 6                  |                                                                                                    |                                                                                     |
| المراجع المراجع الم<br>المراجع المراجع المراجع المراجع المراجع المراجع المراجع المراجع المراجع المراجع المراجع المراجع المراجع المراجع المراجع المراجع المراجع المراجع المراجع المراجع المراجع المراجع المراحع المراحع المراحع المراحع المراحع المراحع المراحع ال                                                                                              |                  | Statements                                                                             |                                                    |                    |                                                                                                    | Colline March 1999                                                                  |
| Autority of Dubli, UAE.                                                                                                    |                  | 1. This vehicle registration notic                                                     | e is issued by the Licen                           | sina               | state folge state and all the                                                                                                    |                                                                                     |
| <ol> <li>This interm approval allows the vehicle to the driven for<br/>the above mentioned period.</li> <li>If the new permanent vehicle liennie card is not received<br/>within the value period place accelerate TK to et 800000.</li> <li>If it an of Pintze vehicle liennie card is not received<br/>within the value of the out of the out of the out of the out<br/>optimized place accelerate TK to et 800000.</li> <li>If it an of Pintze vehicle liennie card is not received<br/>within the value of the out of the out of the out<br/>optimized place accelerate the output of the output of the<br/>output of the output of the output of the output of the<br/>output of the output of the output of the output of the<br/>output of the output of the output of the output of the output of<br/>the output of the output of the output of the output of the<br/>output of the output of the output of the output of the output of the<br/>output of the output of the output of the output of the<br/>output of the output of the output of the output of the output of the<br/>output of the output of the output of the output of the<br/>output of the output of the output of the output of the output of the<br/>output of the output of the output of the output of the output of the<br/>output of the output of the output of the output of the output of the<br/>output of the output of the output of the output of the output of the<br/>output of the output of the output of the output of the output of the<br/>output of the output of the output of the output of the output of the<br/>output of the output of the output of the output of the output of the<br/>output of the output of the output of the output of the output of the<br/>output of the output of the output of the output of the output of the output of the output of the<br/>output of the output of the output o</li></ol> |                  | Authority of Dubai, UAE.                                                               |                                                    |                    | and the state of the state of t |                                                                                     |
| <ul> <li>3. If the new permanent vahicle license and is not received with the valid parend plasse context fix on 800908.</li> <li>4. It is an OFFICIENT with the document of the on 800908.</li> <li>5. It is an OFFICIENT with the document of the one source of the one source of the one so</li></ul>                                                                                             |                  | 2. This interim approval allows the above mentioned period.                            | the vehicle to the driven                          | for                | ه حسب المدة المحددة أعلاه،                                                                                                    | 2، هذا المستند يخول قيادة الموكو                                                    |
| د. بعدر ها اعتساد لا مدن من الحروبة أن تشارك سبل.<br>فعدسه العدر من الحروبة أن تشارك سبل.<br>Liconstig Agency<br>Roadsacrift المراجع المواجعات المنابع المراجع المواجعة المراجع المواجعة المراجع المواجعة المراجع المواجعة المراجع                                                                                                    |                  | <ol><li>If the new permanent vehicle<br/>within the valid period please co</li></ol>   | license card is not rece<br>intact RTA on 8009090. | ived مهيلة         | ركبة من المدة المعددة برحتي الاتو<br>800%،                                                                                                    | <ol> <li>قب حال تأخير إيصال ملكية الم<br/>الطرق و المواصلات على الرقم 90</li> </ol> |
| decument.<br>Licensing Agency مؤسسية النرخيص<br>هيئة الطرق و المواصلات<br>Opun A                                                                                                    |                  | 4. It is an offence to alter this                                                      | locument or produce a f                            | ake                | نال وجود أي كشط أو تعديل.                                                                                                    | 4، يعتبر هذا المستند لافت في ح                                                      |
| موسسه البرخيص Roads and Transport Authority هيئة الطرق و المواصلات                                                                                                    |                  | document.                                                                              | A                                                  |                    |                                                                                                    | 1.                                                                                  |
| Print Print All                                                                                                    |                  | Roads and Trans                                                                        | port Authority                                     |                    | مساب الترخيص<br>طرق و المواصلات                                                                                                    | موں<br>هيئة ال                                                                      |
|                                                                                                    |                  | Print Print All                                                                        |                                                    |                    | ,,                                                                                                    |                                                                                     |
|                                                                                                    |                  |                                                                                        |                                                    |                    |                                                                                                    |                                                                                     |

• The second tab is the **Interim License** shown above.

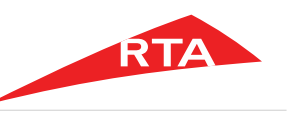

In certain cases, you will not be able to proceed with the service. Below are these cases:

• If you have **no valid Insurance Details** for the selected vehicle.

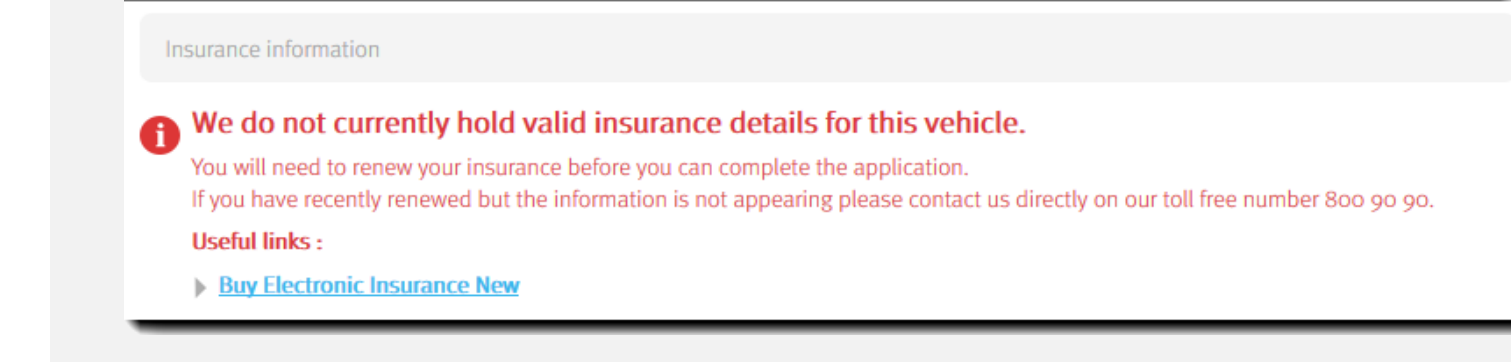

• If you have **no valid Test Details** for the selected vehicle.

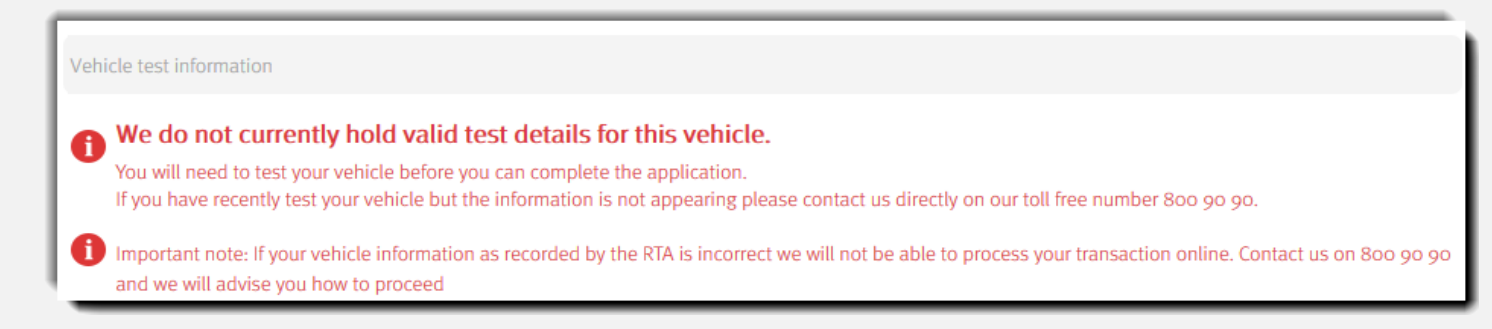

End of user manual.

English

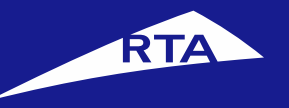

# تجديدملكيةمركبة

## دليل المستخدم

إبريل 2018

جميع الحقوق محفوظة لهيئة الطرق والمواصلات © 2018

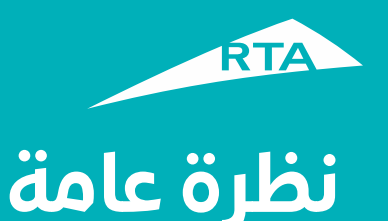

#### يمكنك من خلال هذه الخدمة طلب تجديد ملكية مركبة مسجلة في إمارة دبي.

### بدء الخدمة

لتجديد ملكية المركبة، ستمر بمرحلتين رئيستين. المرحلة الأولي تشمل تسجيل الدخول إلى حسابك والذهاب إلى الخدمة. في المرحلة الثانية، ستتمكن من القيام بإجراء من أربع خطوات لتجديد ملكية المركبة.

**المرحلة الأولى: تسجيل الدخول إلى الخدمة** سجل الدخول إلى حسابك باسم المستخدم وكلمة المرور. اذهب إلى قسم **خدمات الترخيص**. من قسم **مركباتي** اختر المركبة التي ترغب في تجديدها، ثم انقر زر **تجديد المركبة**.

#### المرحلة الثانية – تجديد ملكية المركبة

بعد الموافقة على الشروط والأحكام، يمكنك الاستمرار إلى الخدمة. في الخطوة 1 يمكنك تأكيد بيانات المركبة واختيار إذا كنت ترغب في تغيير لوحة الأرقام أو التصميم. في الخطوة 2 اختر طريقة التسليم (البريد السريع، الاستلام من مركز الهيئة، الاستلام من الكشك). في الخطوة 3 أكد البيانات واختر طريقة الدفع، ثم ادفع رسوم الخدمة في الخطوة 4 يظهر الإيصال ورقم مرجع الطلب.

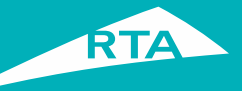

## ما هي المتطلبات لتجديد ملكية المركبة؟

لتتمكن من القيام بالخدمة، لابد من وجود هذه المستندات:

- تأمين المركبة إلكترونياً.
- فحص المركبة لدى أحد مراكز الفحص الفنى المعتمدة إذا لزم الأمر.
  - فك رهن المركبة إلكترونياً في حال كانت مرهونة.
- أن تكون من مواطني دولة الإمارات العربية المتحدة، أو دول مجلس التعاون الخليجي، أو مقيماً في دولة الإمارات العربية المتحدة.

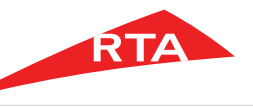

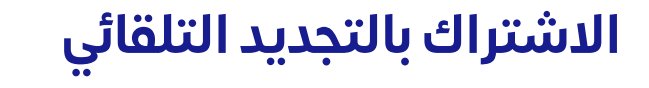

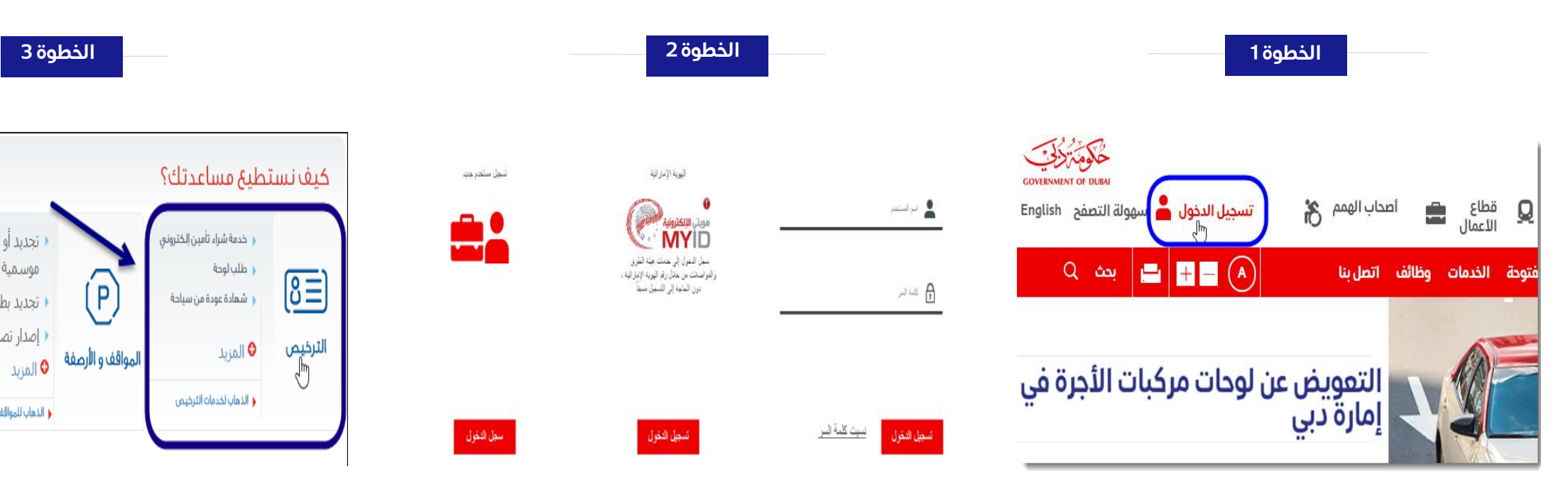

- هم بزيارة موقع الهيئة www.rta.ae
  - انقر على الزر تسجيل الدخول

- أدخل اسم المستخدم وكلمة المرور وانقر على تسجيل الدخول'.
- عند تسجيل الدخول سيتم إعادة توجيهك إلى لوحة التحكم الخاصة بحسابك.

• تجديد أو شراء بطاقة مواقف

التجديد بطاقة مواقف موسمية

إصدار تصريح حجز مواقف

الذهاب للمواقف و الأرصفة

4 \* \*

طلباتى

موسمية

أنقر أيقونة خدمات الترخيص.

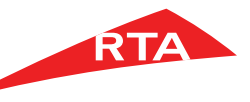

تجديد ملكية مركبة

الخطوة 4

#### ماذا تريد أن تنجز اليوم؟ 8≣) خدمات الأرقام الر <u>رخصتي</u> مركباتي εo-o خدمة شراء تأمين إلكتروني ( طلب لوحة تجديد رخصة ر تصریح خاص شهادة عودة من سياحة ( شراء لوحة تجديد تصريح خاص إصدار شهادة خاصة إيداع تأمين تحويل رخصة دذف عالمة دبى من لوحة مركبة الإشتراك بال استبدال رخصة القيادة تالفة أو مفقودة 🗘 المزر إعادة طباعة تصريح خاص 🖯 المزيد A = 594 شهاداتی لوحاتي 🗾 مخالفاتي 💿 ا طلب رقم مميز دفع غرامات الإمارة

| تقرير بالمركبات                                                                        |                                                        |                          | تراك بالتجديد التلقائي          | حجز موعد 🕥 🛛 الاش          |       |
|----------------------------------------------------------------------------------------|--------------------------------------------------------|--------------------------|---------------------------------|----------------------------|-------|
| ▼ [ذهب                                                                                 | مركبة ¥ اختر خيار<br>جماز الرقابة عن                   | نيار حالة ال<br>ل منتهية | ] [خیار الرمز ▼]<br>مثال A مثال | إختيار الفئة<br>مثال خموصي | ł     |
|                                                                                        | التسجيل صالح لـ                                        | السنة                    | رقم اللوحة                      | رقم الشاصي                 |       |
| عرض بيانات المركبة<br><u>تحديد مركبة</u><br>الم<br>تقصيات حرير المركبة<br>خدمات إضافية | تاريخ الإنتهاء ٥٠-٣-١٨، ٢<br>انتهت صاحبة ملكية المركبة | [.]0                     | C DUBAI 34966                   | WVWBF1ATrFM1I#I#           | VOLKS |

الخطوة 5

#### الخطوة 6

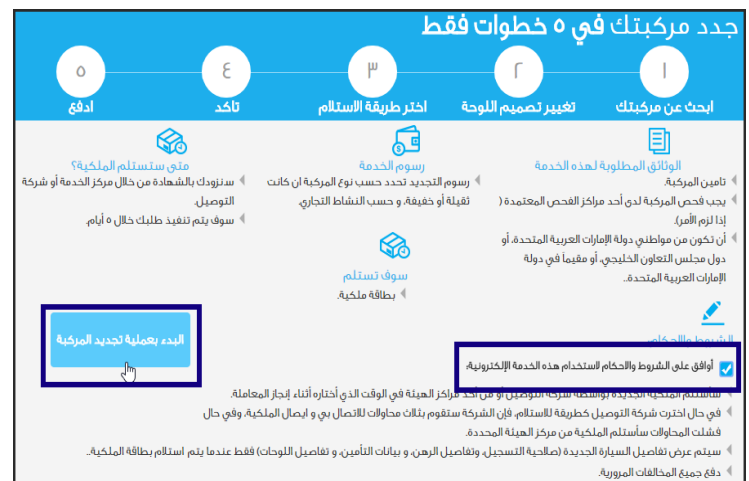

﴾ أية مالحظات على النتيجة النهائية يجب إرسالها خلال يومين عمل من تاريخ استالم المعاملة ، بعد هذا الوقت ستعد المعاملة منتهية..

- سوف يعرض النظام الخدمات المتاحة في شاشة "الترخيص"، أنقر على رابط "مركباتي".
- ستظهر لك "مركبات العميل", اختر المركبة التي تريد تجديد ملكيتها ثم أنقر زر "تجديد مركبة.
- في الصفحة الرئيسية، حدد زر اختيار "أوافق على الشروط والأحكام لاستخدام هذه الخدمة الإلكترونية".
  - انقرزر "البدء بعملية تجديد المركبة".

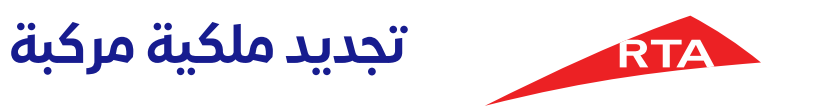

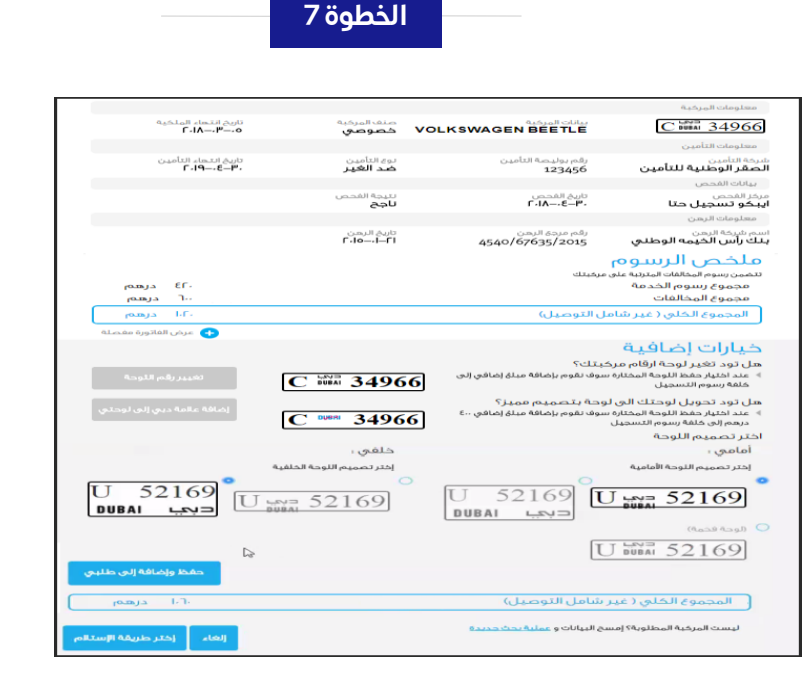

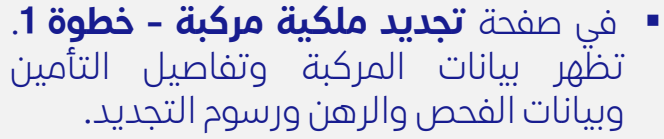

 كما يظهر قسم آخر للخيارات الإضافية إذا كنت تريد تغيير لوحة أرقام المركبة و/أو تصميمها.

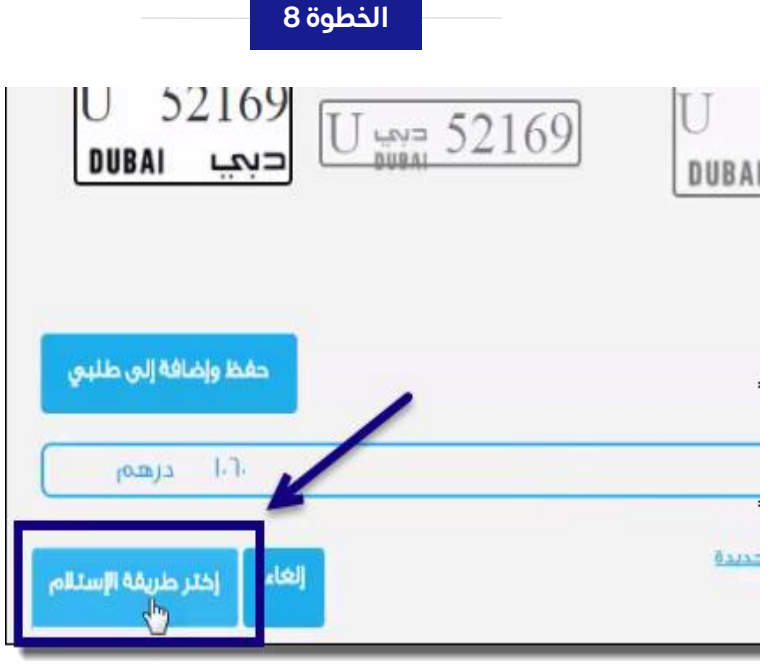

- الخطوة 9 ٢. اختر طريقة الاستلام اختر الطريقة التى تناسبك لاستلام الملكية الجديدة مالحظة هناك رسوم رمزية لبعض الاختيارات الخشك الى باب منزلك مكائب الهيئة استلم من خلال الخشك احصل عليها من خلال مخاتب الهيئة التوصيل إلى باب متزلك ا درهم للمعاملة 🖡 بدون رسوم توصيل 🕨 بدون رسوم توصيل ٨-٧ أيام يتوقف على الخشك ۷ آیام للتحصیل ♦ ١-٧ اباه للتوصيل
- راجع البيانات الخاصة بالمركبة، وحدد الخيارات الإضافية إذا كنت ترغب في تغيير اللوحة أو التصميم.
  - انقر زر "اختر طريقة الاستلام".

- في صفحة طريقة الاستلام خطوة 2, اختر الطريقة التي تناسبك
  - التوصيل إلى باب المنزل
  - الاستلام من أحد مكاتب الهيئة
    - الاستلام من خلال الكشك

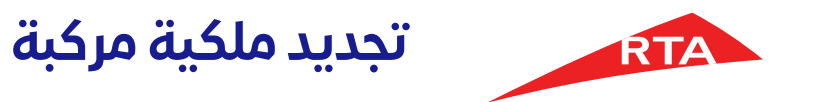

الخطوة 10

|            |                      | لنزلك         | التوصيل إلى باب م                                      |
|------------|----------------------|---------------|--------------------------------------------------------|
|            | توصيل»               | تاريخ ال      | <b>إختر تاريخ الإستلام</b><br>التاريخ                  |
|            |                      |               | عنوان التسليم<br>الحقول التي تحمل العلامة (+) إلزامية. |
| المنطقة: • | ÷                    | الامارة:+     | اسم جهة الاتصال»                                       |
|            |                      |               | اسم الشركة                                             |
| 8          | اسم الشارع , الموقع+ |               | رقم الشقة/المكتب , البناية «                           |
|            |                      |               | 📄 هذا عنوان السكن                                      |
|            |                      |               | بيانات التسليم                                         |
| 1258       | 34                   | 042152412     | 0551245241                                             |
|            |                      | test@test.com | test@test.com                                          |
| تاكد       |                      |               | Þ                                                      |

الخطوة 11

مكاتب الهيئة

تاكد

1

رقم الإتصال

قرب محطة ما

مركز شرطة أبو هيل قابل مطار دبی ۲

العنوان خلف القيادة العامة لشرطة دبى.

| الخطوة 12 |  |
|-----------|--|
|-----------|--|

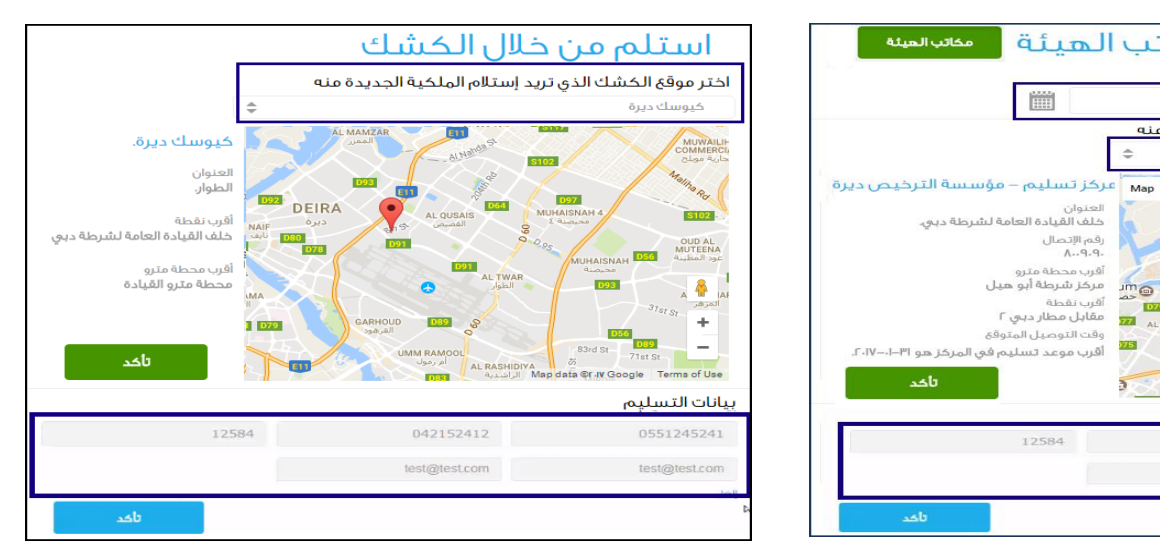

- إذا اخترت التسليم عن طريق البريد السريع:
  - حدد تاريخ التوصيل,
- أدخل بيانات عنوان التسليم وبيانات **التسلیم** • انقر زر "**تأکد**".

إذا اخترت الاستلام من أحد مراكز الهيئة:

test@test.com

حدد تاريخ الاستلام

احصل عليها من خلال مكاتب الهيئة

اختر مكتب الهيئة الذى تريد إستلام الملكية الجديدة منه

تاريخ التوصيل+

Satellite

إختر تاريخ الإستلام

بانات التسليم

التاريخ

- اختر مركز التسليم و أدخل بيانات

  - **التسلیم**  انقر زر "**تأکد**".

- إذا اخترت الدستلام من خلال الكشك:
  - اختر مرکز التسلیم
  - أدخل بيانات التسليم
    - انقر زر "**تأكد**".

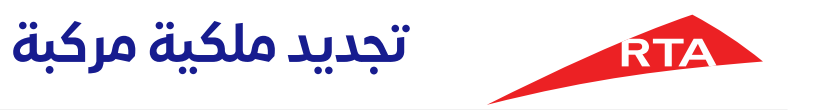

| 13                                                                                                    | الخطوة                                                                                  |
|----------------------------------------------------------------------------------------------------|-----------------------------------------------------------------------------------------|
| الق                                                                                                    | ا. تأكيد<br>يدقمت باختيار:<br>الم الملكية الجديدة عن طريق<br>الم المكية الجديدة عن طريق |
| حييو سلكت ديرن.<br>الطوار.<br>أقرب نقطة، خلف القيادة العامة لشرطة دبي<br>أقرب محطة مترو، محطة مترو القيادة | عباعة من كبرل الكيوسيان ( محية ؟ <u>امغط منا</u> للعودة أو تعديل بياناتك                |
|                                                                                                    | لخص الرسيو م<br>ايلى ملخص من المبلغ الإجمالي                                            |
| المبلغ بـ (الدرهم)                                                                                         | يبيوم الخدمة                                                                            |
| Γο.<br>ε.                                                                                                  | وم، سير/مركبة حفيفة<br>وم إصدار ملكية                                                   |
| L.                                                                                                    | وم خدمات/مرکبه خفیفه                                                                    |
| I۳о                                                                                                    | اقات ترخيص                                                                              |
| ۳.                                                                                                    | مة عدم تجديد ترخيص المركبة                                                              |
| L.                                                                                                    | وم علامة انتهاء                                                                         |
| ۲.                                                                                                    | مم المعرفة / الابتكار                                                                   |
| 890                                                                                                    | موع رسوم الخدمة                                                                         |
| ۹۵ درهم                                                                                                    | لمجموع الكلي                                                                            |
| للمتابعة، الرجاء اختيار طريقة الدفع المفضلة<br>لدنك<br>() الدفع الإلكتروني                                 | ت السيارة الصحيحة ؟ إلغي هذه النتائج وإبدأ بحث جديد                                     |
| إدفع                                                                                                    | تفاصيل الدفع                                                                            |

 انقر زر ادفع لبدء عملية الدفع.
 ملاحظة: تختلف الرسوم المدفوعة حسب طريقة الاستلام. في الصورة الظاهرة هي رسوم الاستلام من خلال الكشك.

• تبدأ عملية الدفع.

|                      | الايكال                                                                                                    |
|----------------------|----------------------------------------------------------------------------------------------------|
|                      | م تحصيل الرسوم.                                                                                                    |
|                      | ا الاستخدامك موقع خدمات هيئة الطرق والمواصلات الإلكترونية.                                                                                                    |
| نوصيل او مرخز الخدمة | نم إرسال الطلب و سيتم إرسال رخصة مؤقلة بالبريد الإلكتروني في حال كانت طريفة التوصيل المختارة شركة الا<br>نفسار عن الخدمات أه الاسمه، اتصار بنا عله، ٩٠٩- ٨٠ ماحتفظ بالاقه المبحعه. الستخافه عند الحاجة. |
|                      | ······································                                                                                                    |
|                      | م المرجعي : ۷۸۷۱۸۸۸۲                                                                                                    |
|                      | ملاحظات هامة.                                                                                                    |
| للإشتراك إضغط هنا.   | في حال رغبتك بتجديد مركبتك تلقائيا يرجى الإشتراك بخدمة التجديد التلقائي                                                                                                    |
|                      |                                                                                                    |

الخطوة 14

- بعد استكمال الدفع بنجاح يظهر الإيصال بالرسوم التي تم تحصيلها والرقم المرجعي للمعاملة.
  - انقر زر طباعة الإيصال لعرض إيصال المعاملة.

| حكومة والحي                                     |                                           |                          | NUMBER OF A DESCRIPTION AND A DESCRIPTION OF THE OWNER OF THE OWNER OWNER OWNER OWNE | RTA                                                                       | AKA   |
|-------------------------------------------------|-------------------------------------------|--------------------------|----------------------------------------------------------------------------------------------------|---------------------------------------------------------------------------|-------|
| CONTRACTOR OCEN                                 |                                           | مؤمسة التربغيص           |                                                                                                    |                                                                           |       |
| Receipt Voucher                                 | 0                                         |                          |                                                                                                    | ايصال قبض                                                                 | 8196- |
|                                                 |                                           |                          |                                                                                                    |                                                                           |       |
| Service Name:                                   | Vehicle Renewal                           |                          | تجديد من گية                                                                                                    | الشدسةن                                                                   |       |
| Received From:                                  | Ali Ahmed Ali                             |                          | م <b>ن</b> ی احدد علیٰ                                                                                                    | (سنتلمتنا مرزرو                                                           |       |
| Date:                                           | 20-12-2017 / 15:34                        |                          | 15:34/20-12-20-7                                                                                                    | التاريخ:                                                                  |       |
| Traffic No:                                     | 13541757                                  |                          | 13541757                                                                                                    | الرقم المزاوري:                                                           |       |
| Payment Type:                                   | Edirbam                                   |                          | الدرحم الإلكادرتي                                                                                                    | طريقة النقح:                                                              |       |
| Receipt No:                                     | 173002094029                              |                          | 173002094029                                                                                                    | رقم الإيصيال:                                                             |       |
| Center Name:                                    | Internet Office                           |                          | الثلىات                                                                                                    | اسم المركز:                                                               |       |
| PlateNo:                                        | 52169-U                                   |                          | U-52169                                                                                                    | رقم الثويمة:                                                              |       |
| Plate Category:                                 | Private                                   |                          | يقتصبو يحسى                                                                                                    | صنف اللرجة:                                                               |       |
| Vehicle Category:                               | Light Vehicle                             |                          | مريكية بتغيفة                                                                                                    | سنف المركية:                                                              |       |
| E-Gov Reference:                                | 123456                                    |                          | 123456                                                                                                    | مرجع المقومة الإتقتروتية:                                                 |       |
| Fees Descript                                   |                                           | المبلغ / 100             |                                                                                                    | الرسوم                                                                    |       |
| Light vehicle register                          |                                           | 250                      |                                                                                                    | ورمنوم دنيتن إمرزكارة خليفة                                               |       |
| Issue Vehicle Registr                           | ation Card                                | 50                       | Anna An                                                                                                    | ر شوم إستان ملكية                                                         |       |
| Renewal fees for exc                            | ess weight more than 12 tons              | 450                      | ale 12 ar 181                                                                                                    | د منه المعند من كلية الهذات الذات                                         |       |
| Road Late fees                                  |                                           | 180                      |                                                                                                    | فريرانك تيخرمني                                                           |       |
| VEHICLE NON-RENES                               | WAL FINE                                  | 50                       | 1.0                                                                                                    | هرامة مدر تجديد ترعيس المرء                                               |       |
| Delivery Pee<br>Initiation RTA Dirbar           | of Benevalance                            | 20                       |                                                                                                    | ومم توسطن                                                                 |       |
| Sticker                                         |                                           | 10                       | Lig                                                                                                    | رسوم عظمة اللهاء                                                          |       |
| KNOWLEDGE\INNOV                                 | ATION FEE                                 | 20                       |                                                                                                    | درجر المعرفة / الابتكان                                                   |       |
| One Thousand Eighty One UAE Dirhams only. 1,081 |                                           | 1,081                    |                                                                                                    | قلاط ألف و واحد و تمانون ار                                               |       |
| Employee Name PO                                | RTAL_USER                                 |                          | â,                                                                                                    | إسم الموطق لارات الحدمة الدان                                             |       |
| Please ensure to pl                             | ace the registration sticker at the b     | يەللىرىكىة ack car plate | ن يرجيع ملصيل عظمة الإلتهاء على اللرجة الط<br>-                                                                                                    | عريري العميل الرجاء اللالك م                                              |       |
| - This receipt is repri                         | arint<br>inted due to a technical problem |                          | طیانیة<br>أو السلال وبر                                                                                                    | السطة / مناهيا المعاملة - ( الله ا<br>- أخير عليا الله منا الإيسيال المطا |       |
| - This receipt is paya<br>employee              | ble if and only if approved by the a      | uthorized                | ير من قبل الدرطف المعتمين.                                                                                                    | - مدر الإيسان كانل للدفع فقط إذا                                          |       |
| Receipt printing dat<br>Don't speed, Think o    | e: 2017-12-20<br>of your family.          |                          | 20-1                                                                                                    | کار بنج علیاده (لایستان)، 2-2017<br>روه آرمند آن شیریع فندهر اعتقاد       |       |
| Dear Customer, To u<br>go to www.rta.ae         | ise our eServices please                  | e                        | ین حدماننا الالکترونیة برجی زباره<br>جا                                                                                                    | عزيزي العميل، لاستفاده م<br>موقعنا www.rta.ae                             |       |
|                                                 |                                           |                          |                                                                                                    |                                                                           |       |

الخطوة 15

- بعد اختيار طريقة التسليم و مراجعة رسوم الخدمة أنقر على زر 'ادفع'.
  - يظهر إيصال المعاملة.
- يمكنكً طباعة الإيصال بالنقر على زر طباعة.

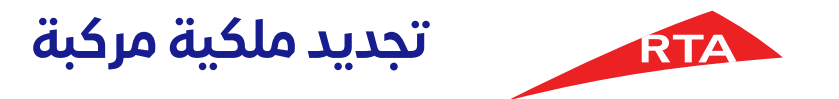

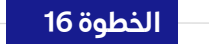

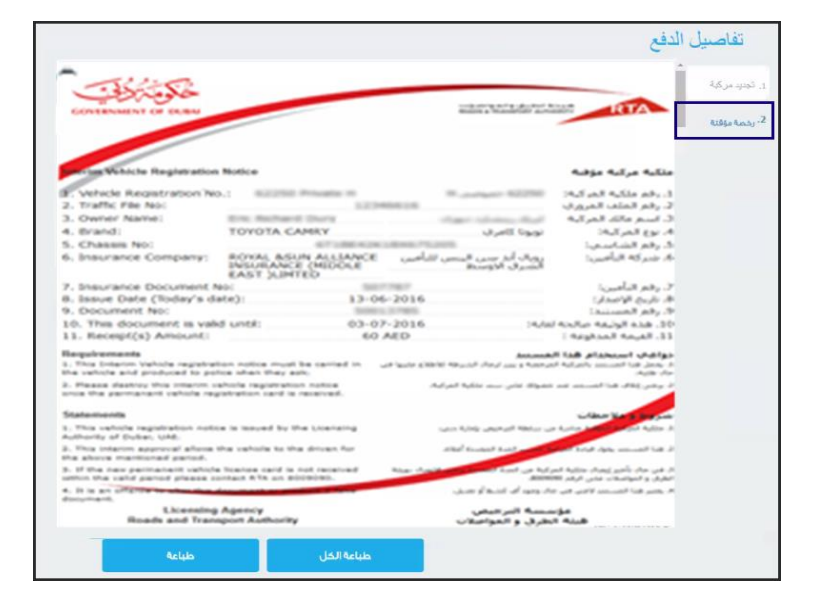

تعرض الصفحة الثانية الرخصة المؤقتة.

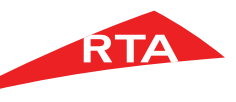

في بعض الحالات، لا يمكنك استكمال خدمة تجديد ملكية مركبة. فيما يلى هذه الحالات:

في حالة عدم وجود تفاصيل تأمين ساري المفعول للمركبة المختارة.

معلومات التأمين

لا يوجد لهذه المركبة تفاصيل تأمين سارية المفعول

سوف تحتاج إلى تجديد التأمين الخاصة بك قبل أن تتمكن من إكمال المعاملة إذا كنت قد قمت بالتأمين مؤخرا ولكن المعلومات لا تظهر يرجى الاتصال بنا مباشرة على موقعنا على الرقم المجانى ٨٠٠٩٠٩

روابط مفيدة :

🕨 شراء تأمين الكتروني جديد

في حالة عدم وجود تفاصيل فحص ساري المفعول للمركبة المختارة.

بيانات الفحص لا يوجد لهذه المركبة تفاصيل فحص سارية المفعول سوف تحتاج إلى فحص المركبة الخاصة بك قبل أن تتمكن من إكمال المعاملة بدر حيث قد قمت بالعجص سوجرا وتحن المعنوسات « يصغر يرجي الاتصال بنا سباشرة على موقعنا على الرقم المجاني ٨٠٠٩٠٩.

انتهى دليل المستخدم.